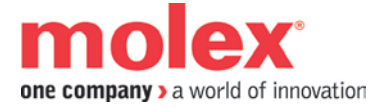

# Wonderware and the SST-DHP-PCI Card on Windows 7

Document Edition: 1.0 Document #: 716-0026

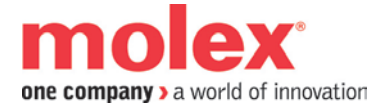

Edition: 1.0 Date: December 12, 2011

#### This document applies to Wonderware and the SST-DHP-PCI Card on Windows 7.

©2011 Molex Inc. All rights reserved.

This document and its contents are the proprietary and confidential property of Molex Inc. and/or its related companies and may not be used or disclosed to others without the express prior written consent of Molex Inc. and/or its related companies.

SST is a trademark of Molex Inc. All other trademarks belong to their respective companies.

At Molex, we strive to ensure accuracy in our documentation. However, due to rapidly evolving products, software or hardware changes occasionally may not be reflected in our documents. If you notice any inaccuracies, please contact us (see Appendix A of this document).

Written and designed at:

Molex Incorporated 216 Bathurst Drive Waterloo, Ontario, Canada N2V 2L7

Hardcopies are not controlled.

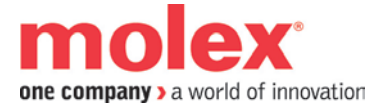

# Wonderware and the SST-DHP-PCI card on Windows 7

## **Topic overview**

Wonderware has no IO Servers that support the SST-DHP-PCI card under Windows 7. To communicate DH+ in a Windows 7 environment will require the use of OPC. This technical note will describe how to setup the FSGateway to work with the SD DHP OPC Server.

Note: This is only for Windows 7 32-bit

## About this Technical Note

This note explains how to:

- Setup the FSGateway
- Connect to the FSGateway and the SD DHP OPC Server with the WW Client

### This Technical Note assumes that:

- You're familiar with SST-DHP-PCI cards and Wonderware's InTouch software
- You're familiar with Windows 7 operating systems and diagnostics tools
- The SD interface card is installed according to the hardware documentation
- The SST AB Software and Wonderware InTouch are successfully installed

#### Hardware used

| Interface card | SST-DHP-PCI |
|----------------|-------------|
| Physical I/O   | N/A         |

#### Software used

| Operating system                 | Windows 7 Professional 32-bit                |
|----------------------------------|----------------------------------------------|
| Any other software required      | Wonderware InTouch                           |
| (network configuration software) | SST SD Products Install, v3.0.1.0 or higher. |

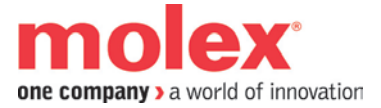

# **Recommended reading**

• SST-DHP-PCI Hardware Reference Guide

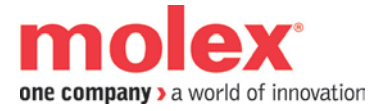

### Procedure

- 1. Launch the Wonderware System Management Console
- 2. Add New Node Group under DAServer Manager (or use the Default Group)
- 3. Add *New Node* (e.g. Local) under the Node Group created in step 2
- 4. Deactivate the *ArchestrA.FSGateway*.2 server under Local (right click on the drop down menu)
- 5. Add *OPC Object* (named SD) by right clicking on the Configuration under ArchestrA.FSGateway.2

| 💋 SMC - [ArchestrA System Management Co                                           | nsole (YING-PC)\DAServer Manager\Default Group\Local\Archest | rA.FSGateway.2\Configu 💼 🔳 💌 |
|-----------------------------------------------------------------------------------|--------------------------------------------------------------|------------------------------|
| <u>File Action V</u> iew <u>H</u> elp                                             |                                                              |                              |
| 🗢 🔿 📶 🚺 🖬                                                                         |                                                              |                              |
| ArchestrA System Management Console (                                             | Node Type: \$R00T\$ Delimiter:                               | 2 E                          |
| <ul> <li>Default Group</li> <li>Local</li> <li>A RichestrA.FSGateway.2</li> </ul> | Global Parameters                                            |                              |
| Configuration                                                                     | Device Group Update Interval (msec): 1000                    | Enable/Disable               |
| ▷ 4 test ▷ 1 Log Viewer                                                           | Slow Poll Interval (msec): 10000                             | Case Sensitive               |
|                                                                                   | Transaction to Subscription Ratio:                           | 🗖 Device Group Cache         |
|                                                                                   | Transaction Message Timeout (msec): 60000                    | Simulation Mode              |
|                                                                                   | Server Protocol Timer (msec): 50                             |                              |
|                                                                                   | Diagnostic Backlog Size: 20                                  | □ System Items 🗧             |
|                                                                                   | Maximum Queued Transactions: 75                              | 🔽 Unique Device Group        |
|                                                                                   | Maximum Queued Updates: 1                                    |                              |
|                                                                                   | DDE/SuiteLink Timer Tick (msec): 50                          |                              |
|                                                                                   | Poke Mode: Optimization Mode                                 |                              |
|                                                                                   |                                                              |                              |
|                                                                                   |                                                              | <b>.</b>                     |
|                                                                                   | <                                                            | •                            |
|                                                                                   |                                                              |                              |
|                                                                                   |                                                              |                              |

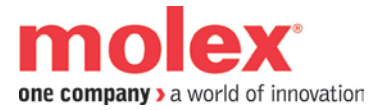

6. Configure the OPC Object with the following:

| 💋 SMC - [ArchestrA System Management Cons                                                                                                    | ole (YING-PC)\DAServer Manager\Default Group\Local\ArchestrA.FSGatewa 💼 💷 📧                                                                                                    |
|----------------------------------------------------------------------------------------------------|----------------------------------------------------------------------------------------------------|
| <u>File Action View H</u> elp                                                                                                    |                                                                                                    |
| ← ⇒   2 📰 🗙   🛛 🖬                                                                                                    |                                                                                                    |
| <ul> <li>ArchestrA System Management Console (</li> <li>DAServer Manager</li> <li>Default Group</li> <li>Local</li> <li>ArchestrA.FSGateway.2</li> <li>Configuration</li> <li>SD</li> <li>OPC</li> <li>test</li> <li>Log Viewer</li> </ul> | Node Type: OPC Delimiter: .     SD Parameters     Server Node:     localhost     Server Name:     SST.DataHighwayPlusDpcSvr.1     Reconnect Attempts:     3   Reconnect Period:   10000   ms     ✓ Activate Server Out of Proc |
| III ►                                                                                                    |                                                                                                    |
|                                                                                                    |                                                                                                    |

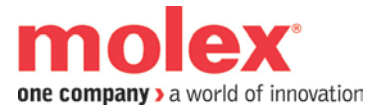

#### 7. Add *OPCGroup Object* as following:

| 🧭 SMC - [ArchestrA System Management Console (YING-PC)\DAServer Manager\Default Group\Local\ArchestrA.FSGate 😑 💷 💌 |                                                                                                    |              |  |
|----------------------------------------------------------------------------------------------------|----------------------------------------------------------------------------------------------------|--------------|--|
| <u>File Action View H</u> elp                                                                                      |                                                                                                    |              |  |
| 🗢 🔿 🗾 🔀 🔢 🖬                                                                                                    |                                                                                                    |              |  |
| nestrA System Management Console (YING-P(<br>DAServer Manager<br>Default Group                                     | OPC Parameters       Device Items         Device Group Name:       Update Rate:         OPC Item ID Prefix:       Use Group Name as Access Pate         Read Only       Read Only | Delimiter: . |  |
|                                                                                                    | •                                                                                                    | III.         |  |
|                                                                                                    |                                                                                                    |              |  |

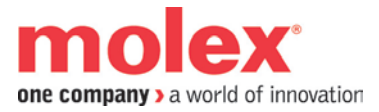

| OPC Item Browser (Server : SST                                                                                                    | .DataHighwayPlusOpcSvr.1 on localhost)                |
|----------------------------------------------------------------------------------------------------|-------------------------------------------------------|
| Branches                                                                                                    | Available Items : 1 🕢 🕂                               |
| SDOPC  ASCII  ASCII ASCII ASCII | € N7:0-999                                            |
| Basket (Selected Items)                                                                                                    | ×                                                     |
|                                                                                                    |                                                       |
|                                                                                                    | OK <u>F</u> ilter Cancel                              |
| Add selected items to Basket by dra                                                                                                    | ag-drop, 'Enter' key, right-click menu or '+' button. |

8. Click Browse OPC Items button to add OPC items:

9. Click on the *Device Items* tab in the OPCGroup configuration and there should be some items listed

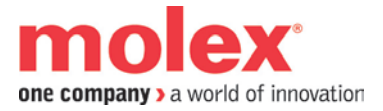

10. Copy the item name from the Name to the Item Reference and rename the item name (if the original name is too long)

| 💋 SMC - [ArchestrA System Management Conso                                                                                                    | le (YING-PC)\DASe | rver Manager\Default Group\Local\Ar 👝 💷 💌                                                                                     |
|----------------------------------------------------------------------------------------------------|-------------------|----------------------------------------------------------------------------------------------------|
| <u>F</u> ile <u>A</u> ction <u>V</u> iew <u>H</u> elp                                                                                                    |                   |                                                                                                    |
| (⇒ ⇒) 2 🗊 🗙 🛛 ज                                                                                                    |                   |                                                                                                    |
| Image: Internet System Management Console (YING-PC)         DAServer Manager         Default Group         Image: Internet Console (YING-PC)         Default Group         Image: Internet Console (YING-PC)         Image: Internet Console (YING-PC)         Image: Intern | OPC Parameters    | Device Items          Item Reference       SD-PCI-0000.SDOPC.N9:0         SD-PCI-0000.SDOPC.N9:1       SD-PCI-0000.SDOPC.N9:1 |
| 4                                                                                                    | <                 |                                                                                                    |

- 11. Save the configuration
- 12. Activate the ArchestrA.FSGateway.2 server under Local (right click on the drop down menu)

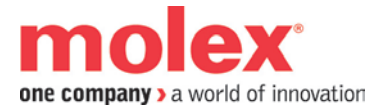

- 13. Launch the Wonderware Client application
- 14. Select *Create* command from the Connections menu and configure it as following: (the Topic should be the Device Group Name in OPC Group configuration)

| Create Connec                               | tion      |   |
|---------------------------------------------|-----------|---|
| Node:                                       | localhost | • |
| Application:                                | FSGateway | • |
| Topic:                                      | SD_OPC    | • |
| Connection Type<br>C DDE IDT C IDT - Thread |           |   |
| Create Done                                 |           |   |

15. Click on *Item* from the WW client menu

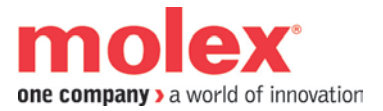

| Item                                                   |            |
|--------------------------------------------------------|------------|
| Connections<br>\\localhost\FSGateway SD_0PC 0x003f4010 | Register   |
|                                                        | Advise     |
|                                                        | Unadvise   |
|                                                        | Request    |
|                                                        | Unregister |
| Item                                                   | Poke       |
| tag 1 🗾 Integer 💌                                      | AdviseEx   |
| Value                                                  | UnadviseEx |
|                                                        | Done       |
|                                                        |            |

16. Enter the item name ( it is the device item name ) or enter the item reference

- 17. Click on AdviceEx button to add items to the client
- 18. Click on Poke button to write data
- 19. Click UnadviseEx button to remove items

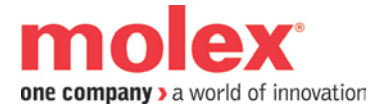

## **Technical support**

Technical support is available during regular business hours by telephone, fax or email from <u>www.Molex.com</u>. Documentation and software updates are also available on the Web site.

#### North America

Canada: Tel: +1-519-725-5136 Fax: +1-519-725-1515 Email: <u>ic.support.na@molex.com</u>

Europe

France: Tel: +33 2 32 96 04 22 Fax: +33 2 32 96 04 21 Email: <u>ic.support.eu@molex.com</u>

Germany: Tel: +49 7252 9496 555 Fax: +49 7252 9496 99 Email:WoodheadIC.SupportDE@molex.com

Italy: Tel: +39 010 5954 052 Fax: +39 010 5954 052 Email: WoodheadIC.SupportIT@molex.com

Other countries: Tel: +33 2 32 96 04 23 Fax: +33 2 32 96 04 21 Email: <u>WoodheadIC.SupportEU@molex.com</u>

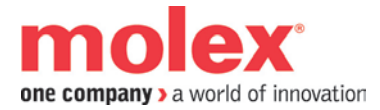

#### Asia-Pacific

Japan: Tel: +81 46 265 2428 Fax: +81 46 265 2429 Email: <u>WoodheadIC.SupportAP@molex.com</u>

Singapore: Tel: +65 6268 6868 Fax: +65 6264 6055 Email: <u>WoodheadIC.SupportAP@molex.com</u>

China: Tel: +86 21 5835 9885 Fax: +86 21 5835 9980 Email: <u>WoodheadIC.SupportAP@molex.com</u>

For the most current contact details, please visit http://www.molex.com.